# Primal's 3D Disease & Conditions

Welcome to our user guide to **Disease & Conditions**. Please read on, or select one of the links opposite to jump straight to a particular topic.

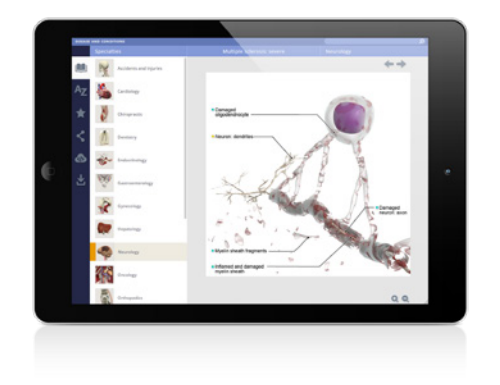

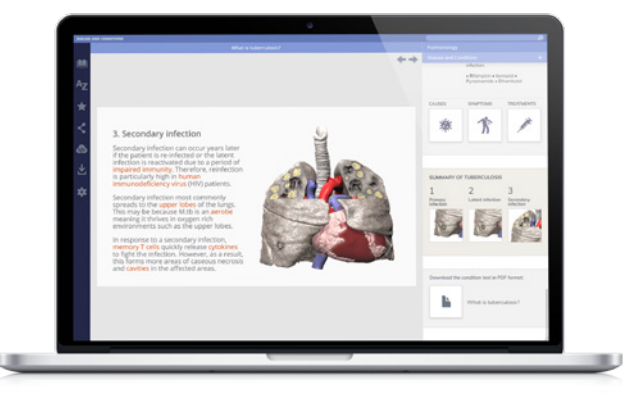

| Overview                   | 2  |
|----------------------------|----|
| Opening and closing panels | 3  |
| Specialty tab              | 4  |
| Content navigator          | 5  |
| Text panel                 | 6  |
| View panel                 | 7  |
| Finding content            |    |
| Search panel               | 8  |
| Index tab                  | 9  |
| Saving and sharing         |    |
| Favorites                  | 10 |
| Share tab                  | 11 |
| Embed                      | 12 |
|                            |    |

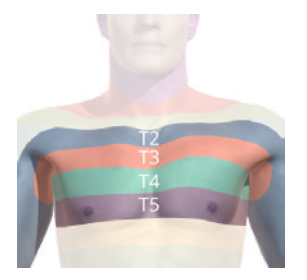

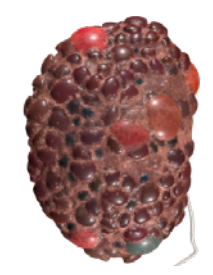

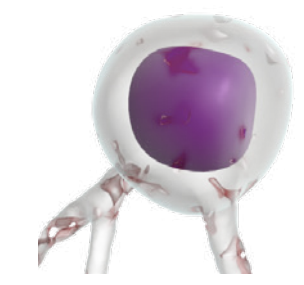

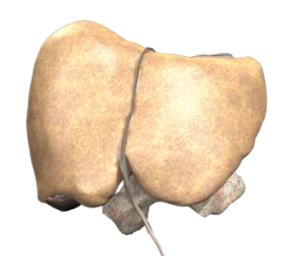

an **informa** business © Informa Plc. All rights reserved The user interface consists of three main areas:

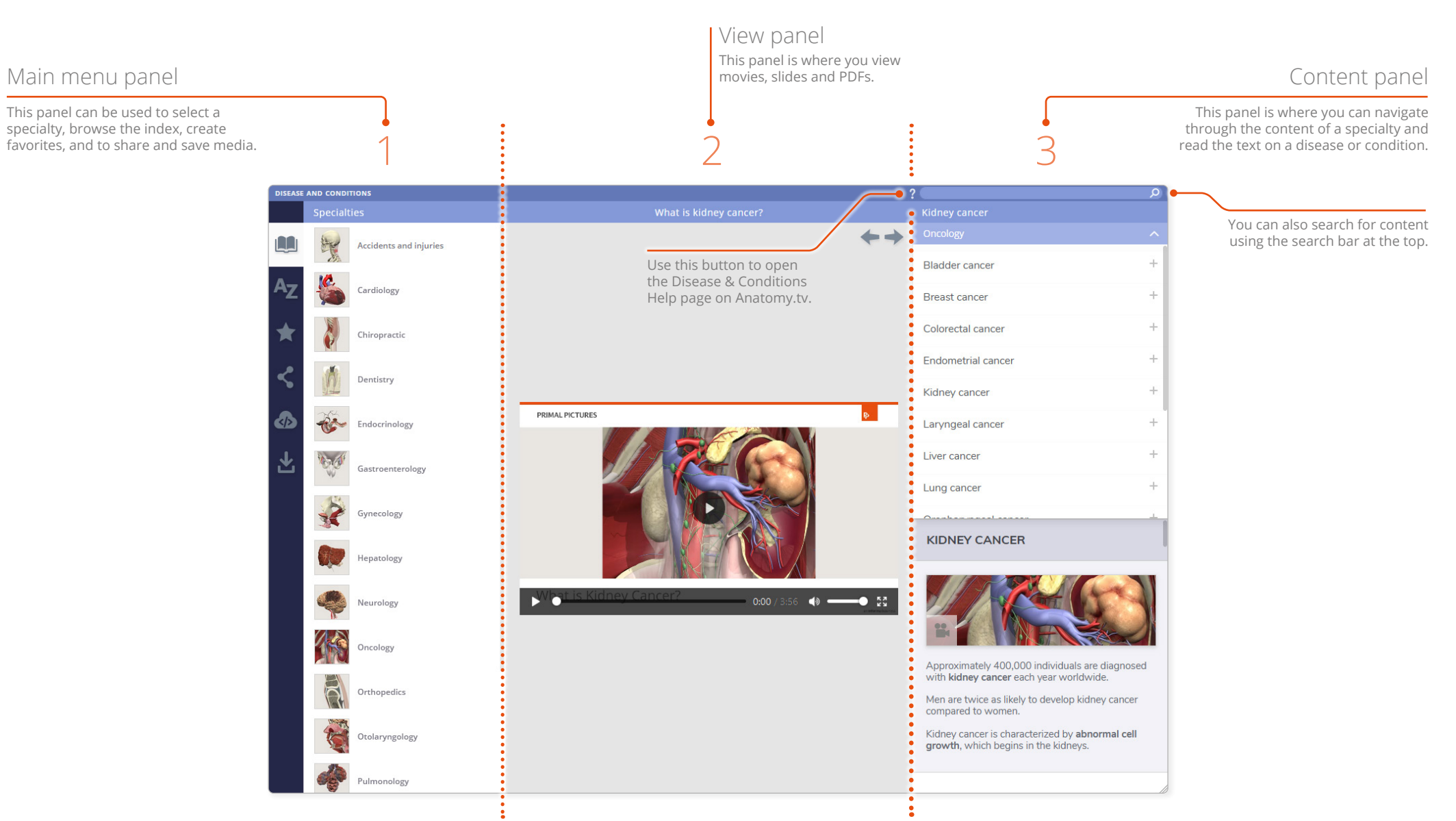

## User interface Opening and closing panels

You can arrange the workspace to suit your needs. This can be especially useful on smaller screens or tablet devices.

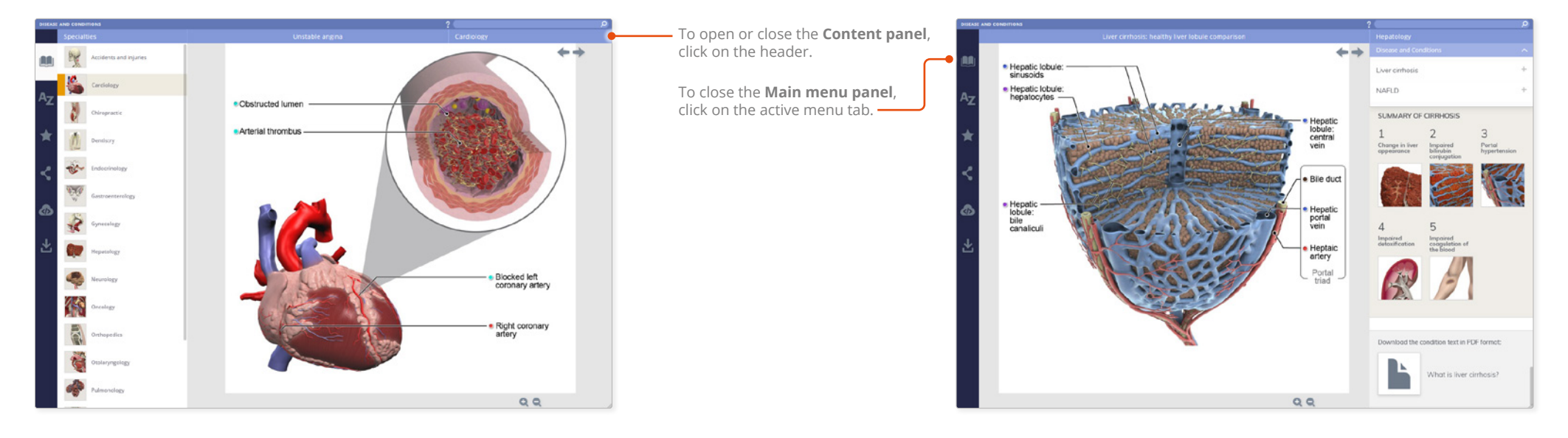

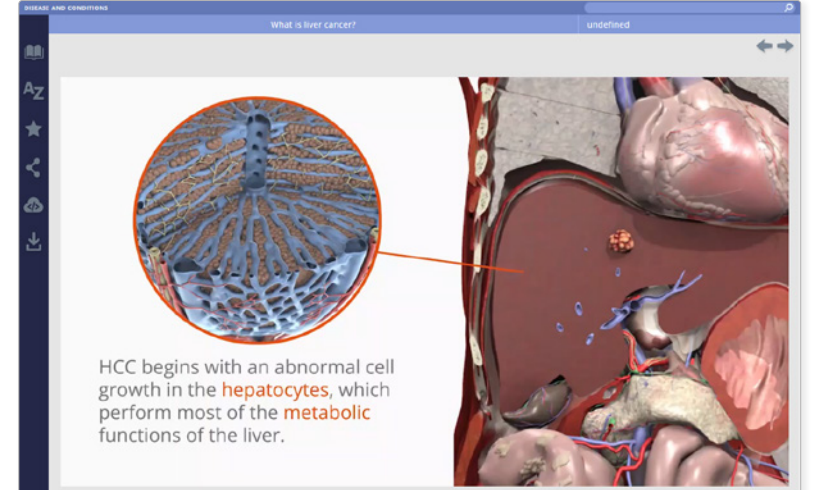

For even more focus, both panels can be closed.

## User interface Specialty tab

The content is divided into a series of specialties

The Content panel updates with which are accessed in the Specialties panel. the Specialty's associated content. DISEASE AND CONDITIONS Content navigator Use this panel to navigate T Accidents and injuries SPECIALTIES TABthrough the diseases and Acute appendicitis conditions associated with this Specialty. Cardiology Crohn's disease Direct inguinal hernia +Chiropractic Diverticular disease Dentistry Femoral hernia PRIMAL PICTURES Endocrinology Gallstones + No di A Hemorrhoids Gastroenterology Text panel Select a Specialty. Indirect inguinal hernia Contains comprehensive Gynecology text on the disease or condition, along with ACUTE APPENDICITIS thumbnail links to associated Hepatology Movies, Slides and PDFs. Neurology - هە - 53 Oncology Approximately 94 million individuals are diagnosed with acute appendicitis each year worldwide. Orthoperics The incidence of acute appendicitis is 1.5 times higher in men compared to women. Otolaryngology Acute appendicitis can occur at any age but is almost twice as common in people between the ages of 10 to 20 years. Pulmonology Acute appendicitis is defined as a sudden and severe inflammation of the vermiform appendix.

## User interface Content navigator

The **Content navigator panel** lists the diseases and conditions associated with the Specialty. The Movies, Slides and PDF texts for each can be accessed directly from its sub-folders.

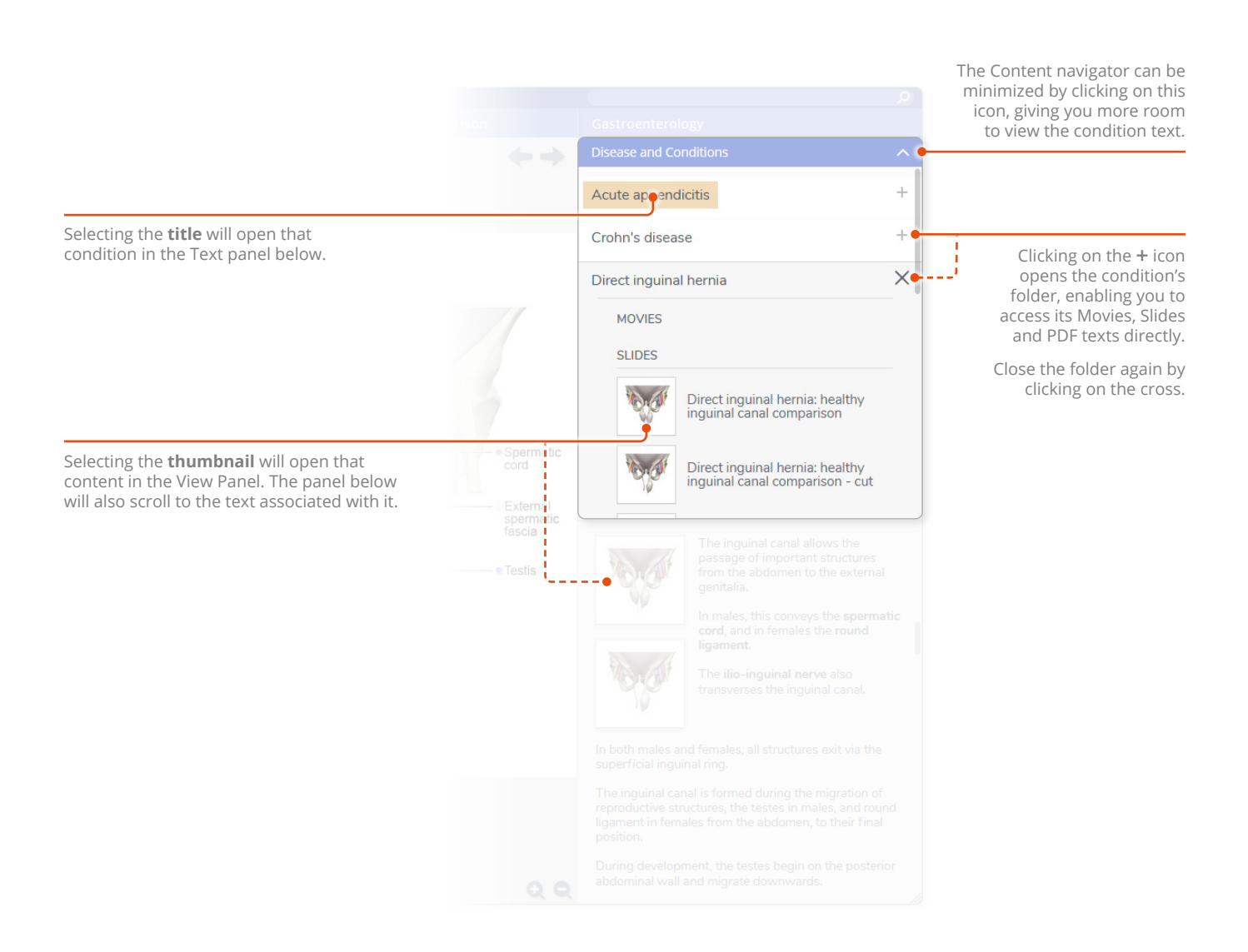

#### User interface Text panel

The **Text panel** is presented in easily digestible units of information to help facilitate learning. Within it you will find thumbnail links to Movies, Slides and PDFs

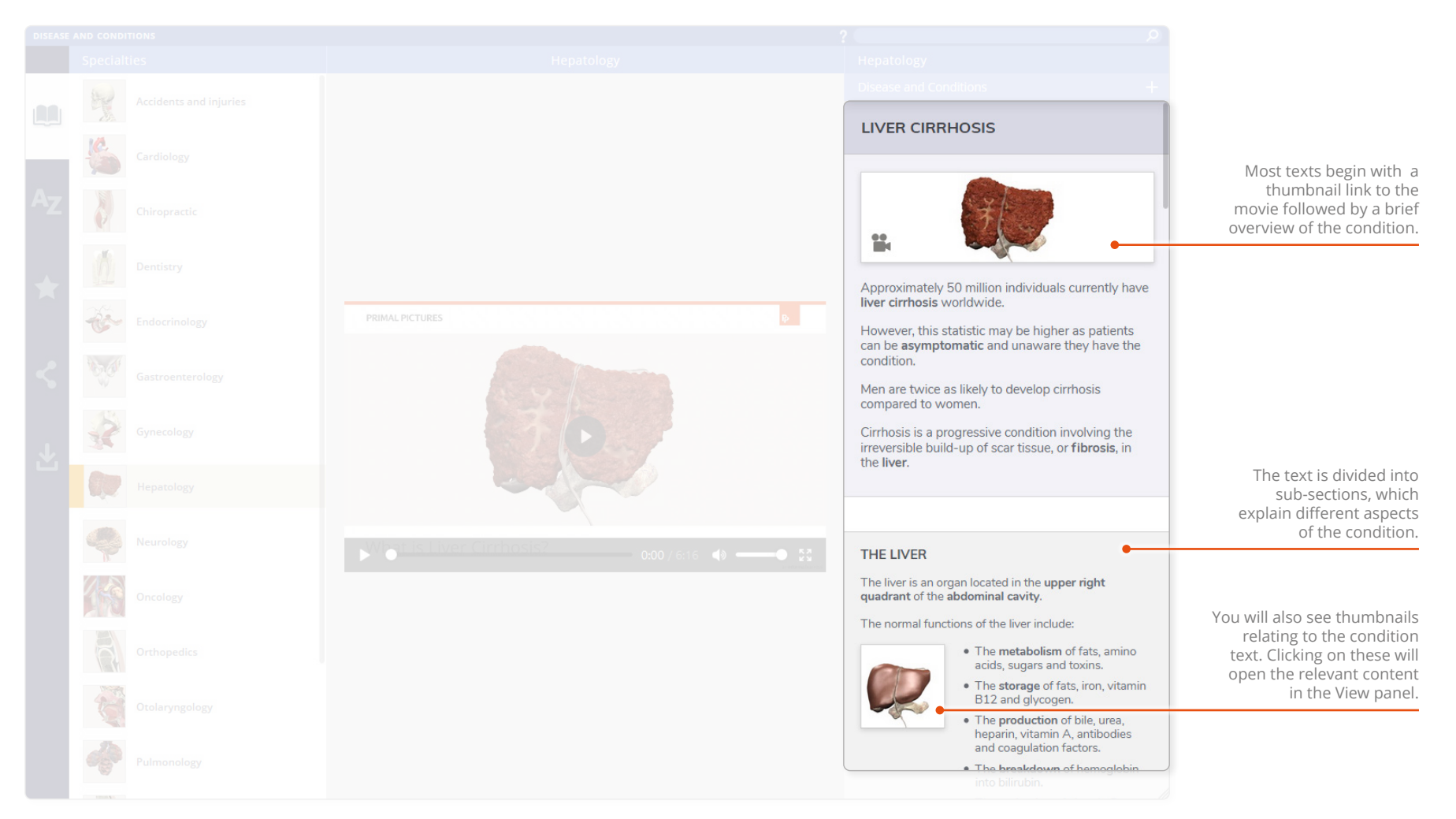

#### User interface View panel

The **View panel** can show Movies, Slides, or PDFs.

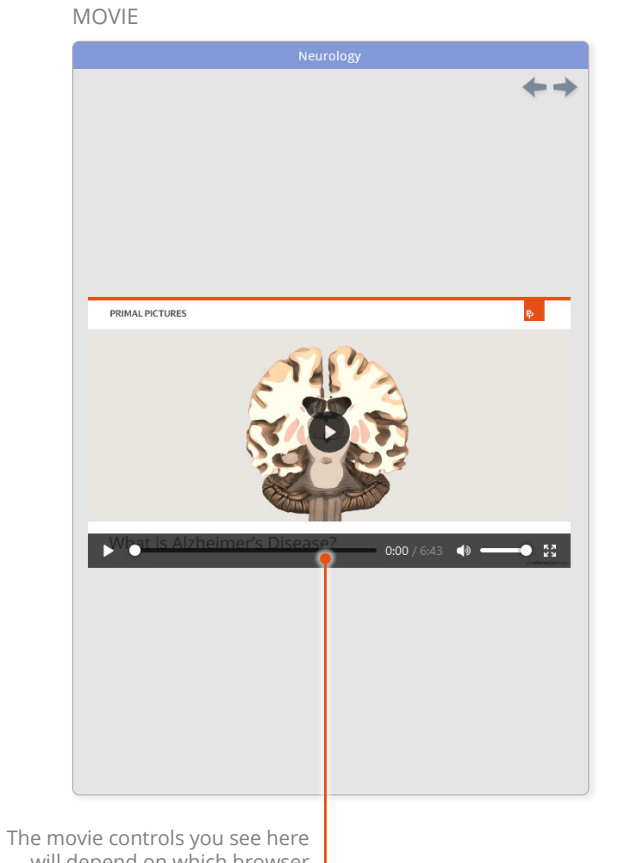

will depend on which browser you are using. Use them to play, pause, mute, or view full-screen. Move back and forward through your viewing history using these arrows.

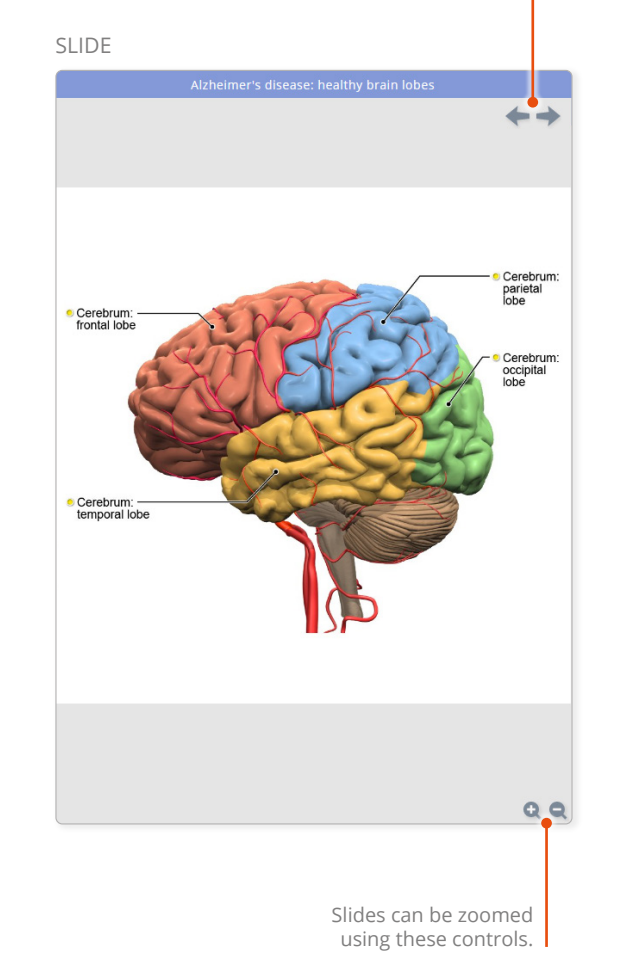

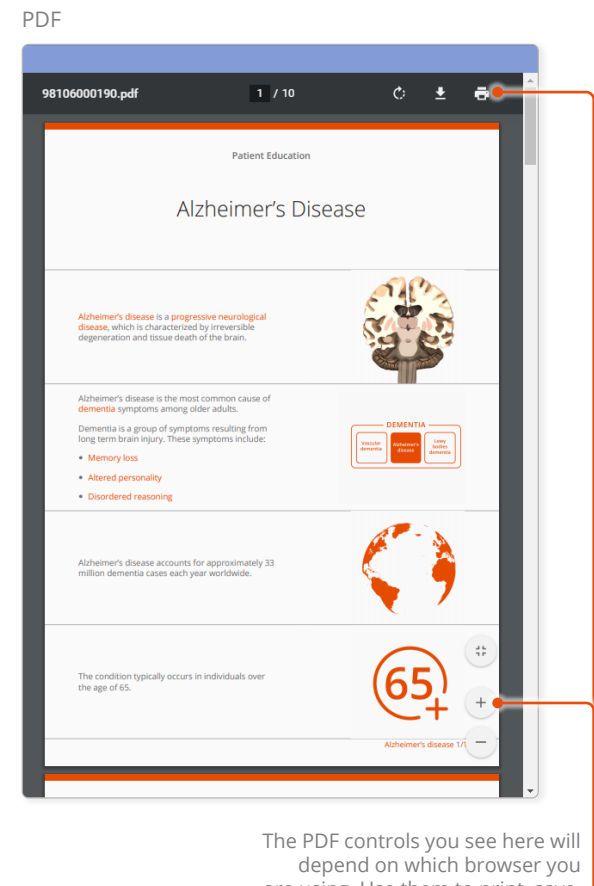

depend on which browser you are using. Use them to print, save, zoom and navigate the document.

#### Finding content Search panel

To search for content throughout all the Specialties, use the **Search bar** on the top right.

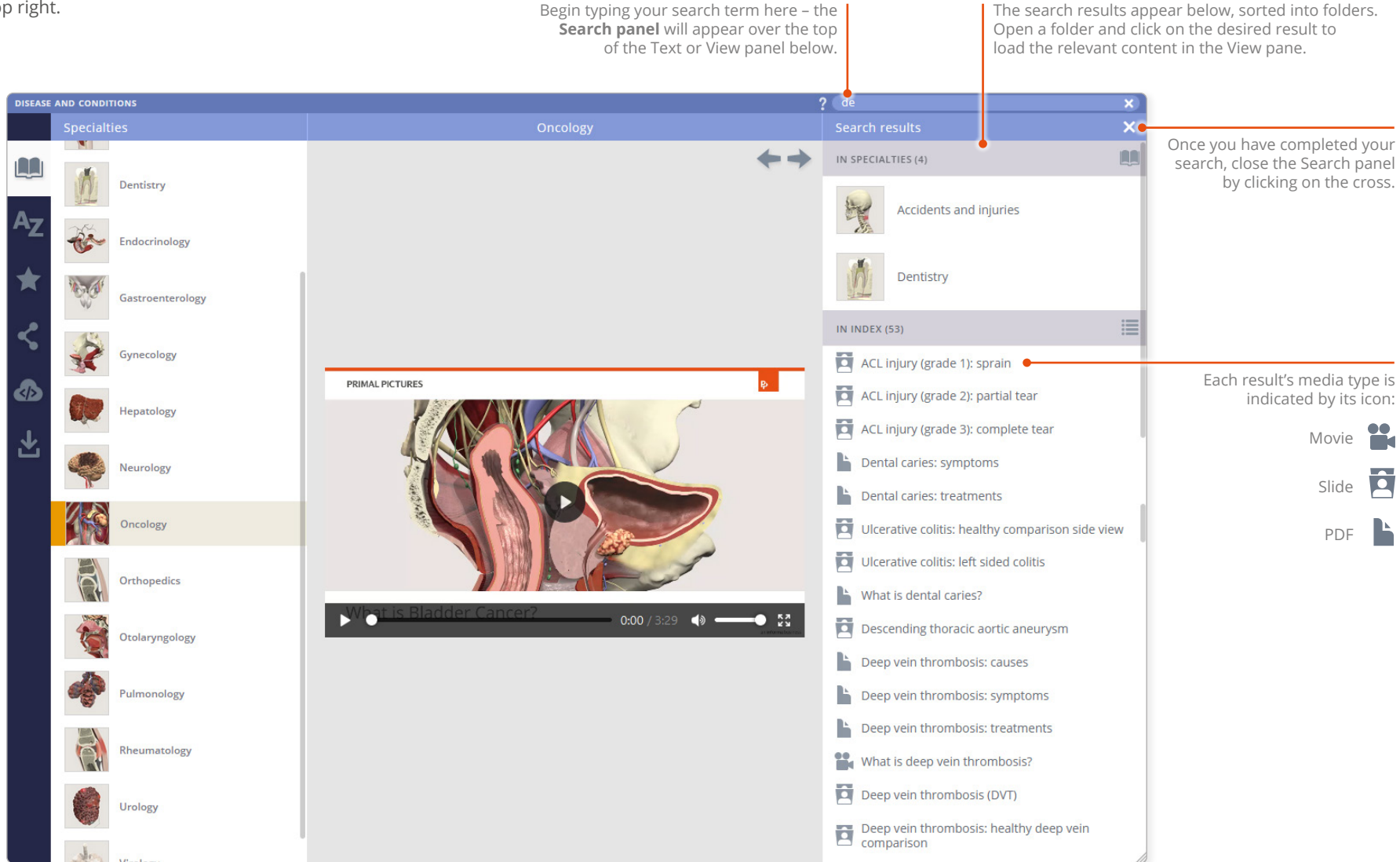

Use the **Index panel** to list content from all the Specialties, arranged in folders alphabetically.

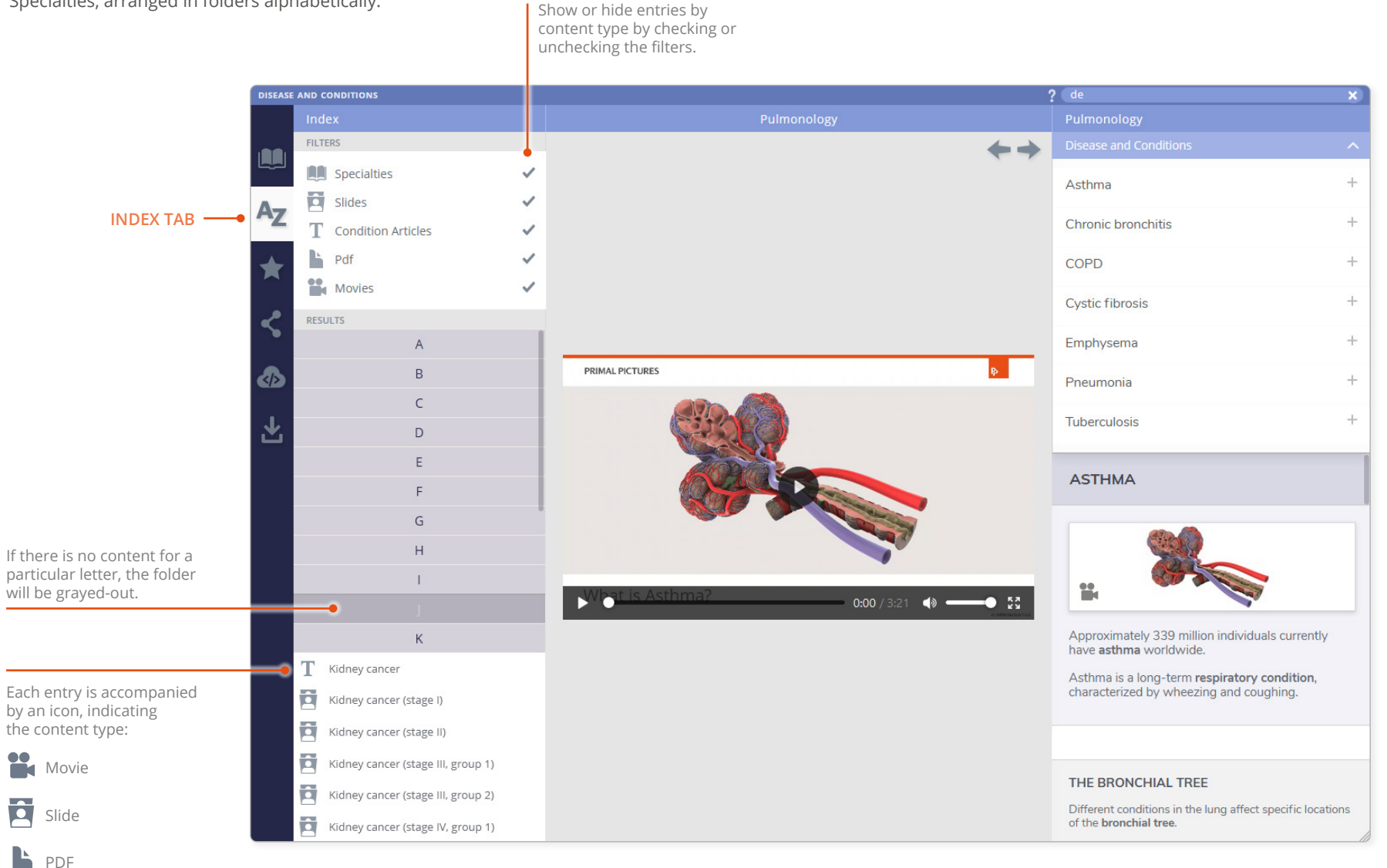

22

Use the **Favorites panel** to save links to your favorite content.

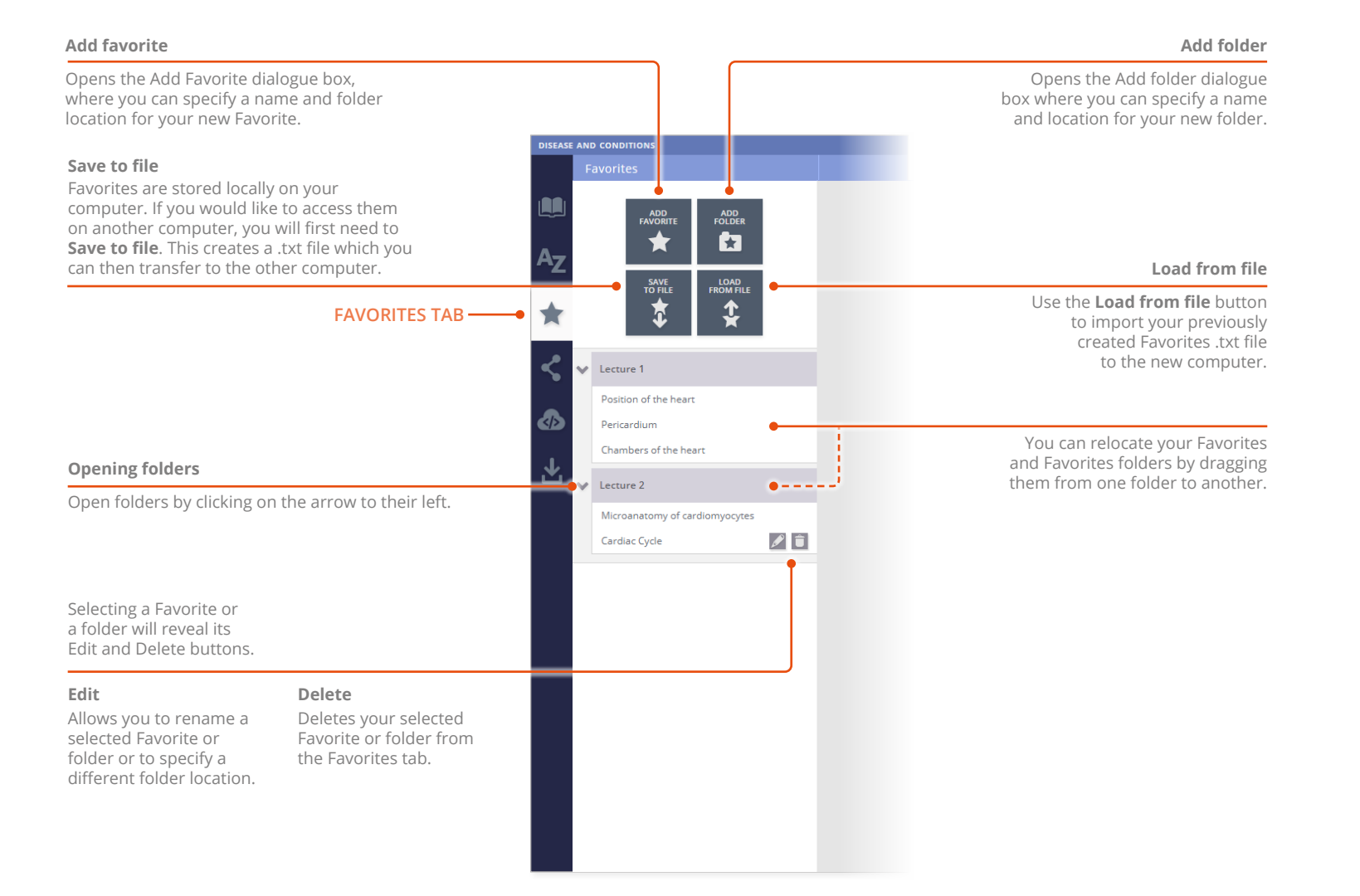

# Saving and sharing Share tab

Share content with other Anatomy.tv subscribers using the **Share panel**.

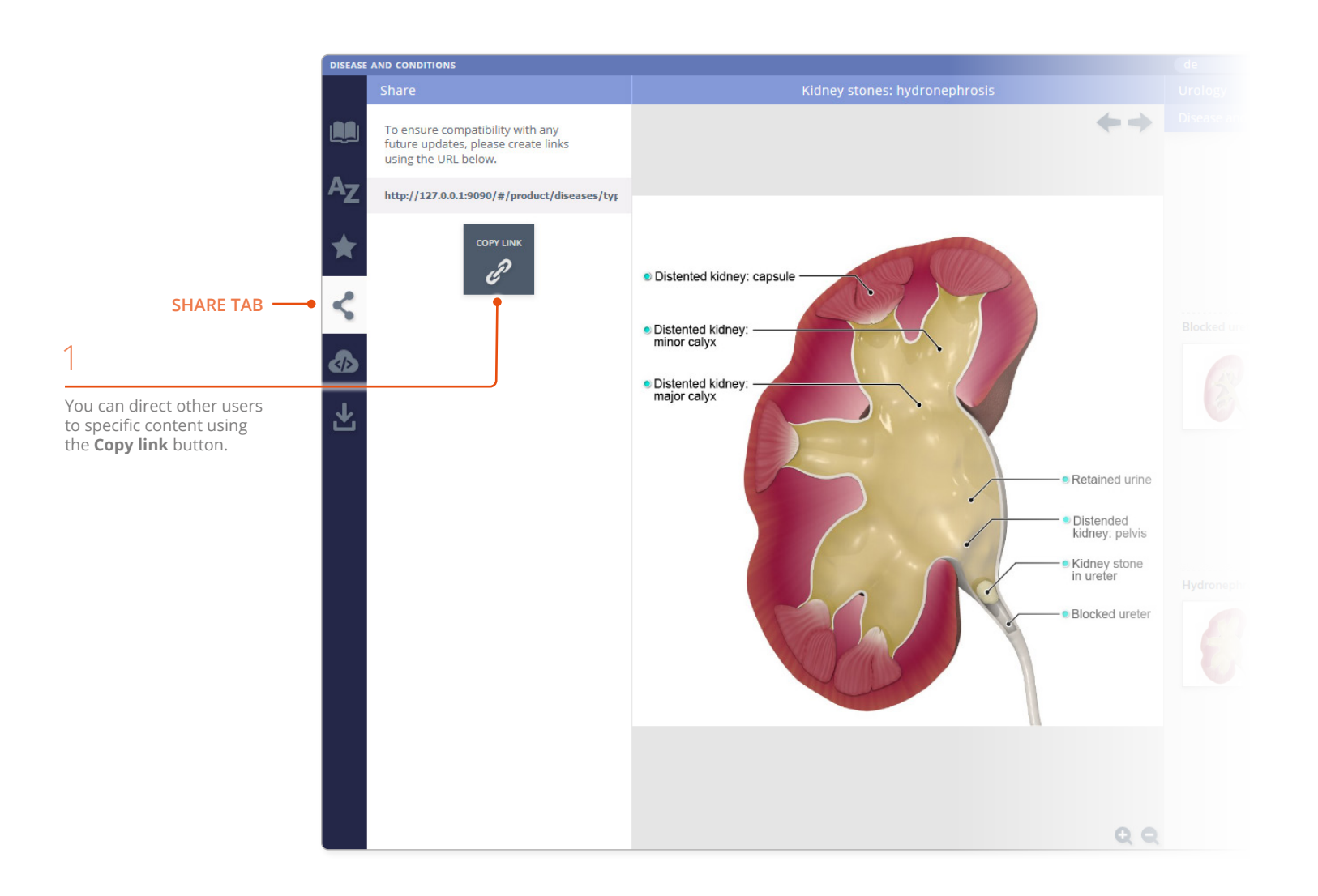

# 2

You can then share this web address with anyone who has an active subscription to Disease & Conditions – provided they are logged in, they can click on the link and access the exact piece of content you want to share with them.

You can also use this web address to provide a direct link to content from within lesson plans, course material, or simply embed into course information directly within a Learning Management System.

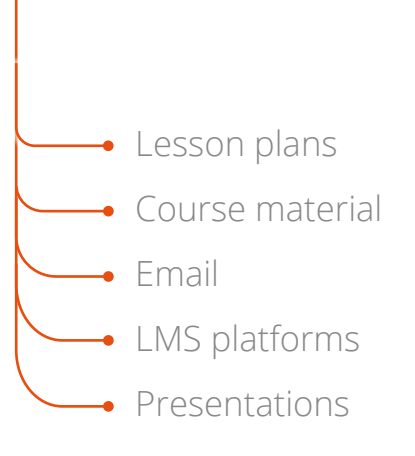

# Saving and sharing Embed

The **Embed panel** allows you to place content into your own online resources such as Learning Management Systems (LMS), Virtual Learning Environments. (VLE) or websites.

Note that if the embedded content fails to display, we may just need to add the URL of your VLE/LMS to our system. Please email clientservices@primalpictures.com and we'll set you up.

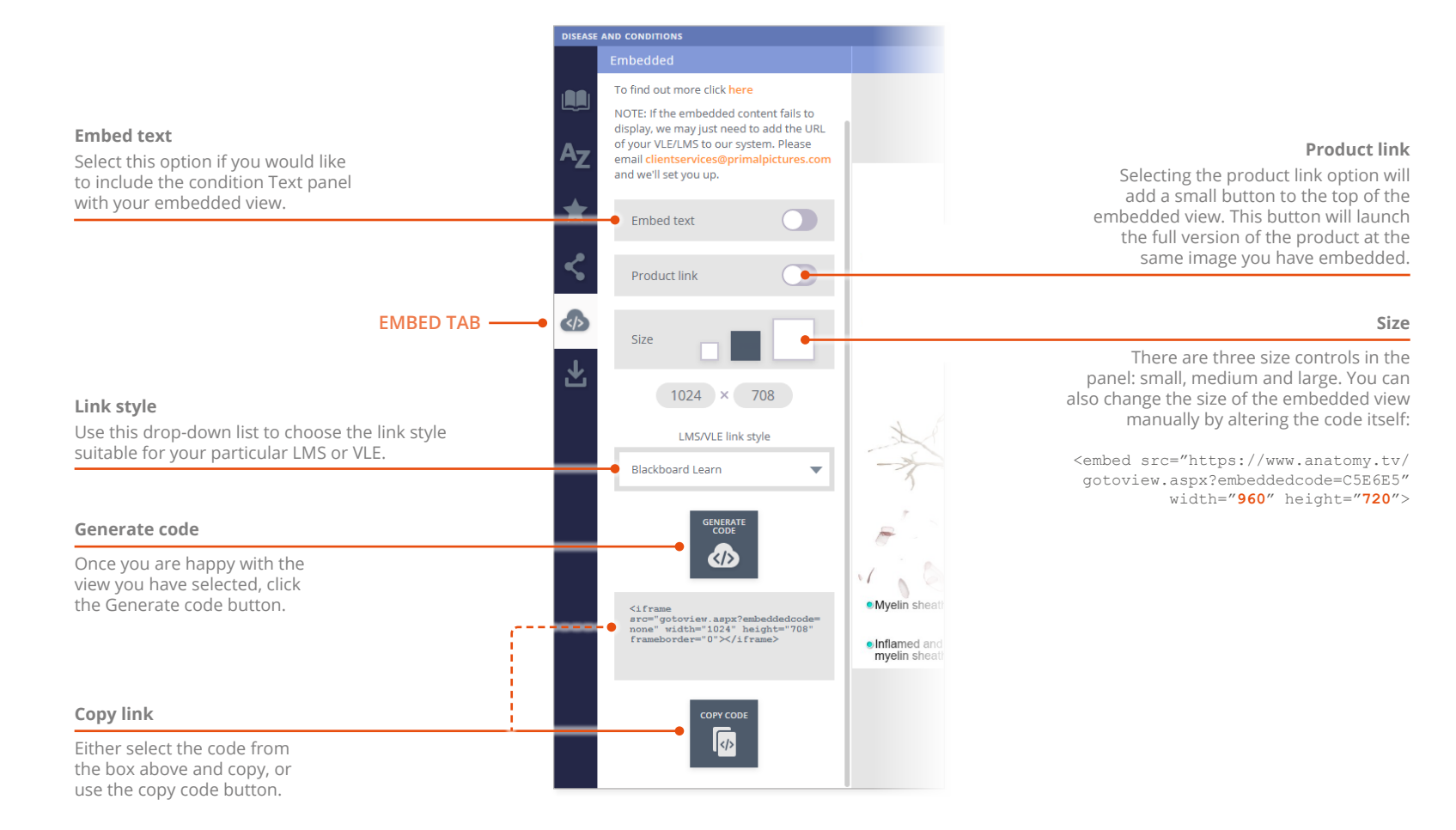

The **Save panel** allows you download movies and slides – you can then add them to presentations, lecture notes, and Learning Management Systems.

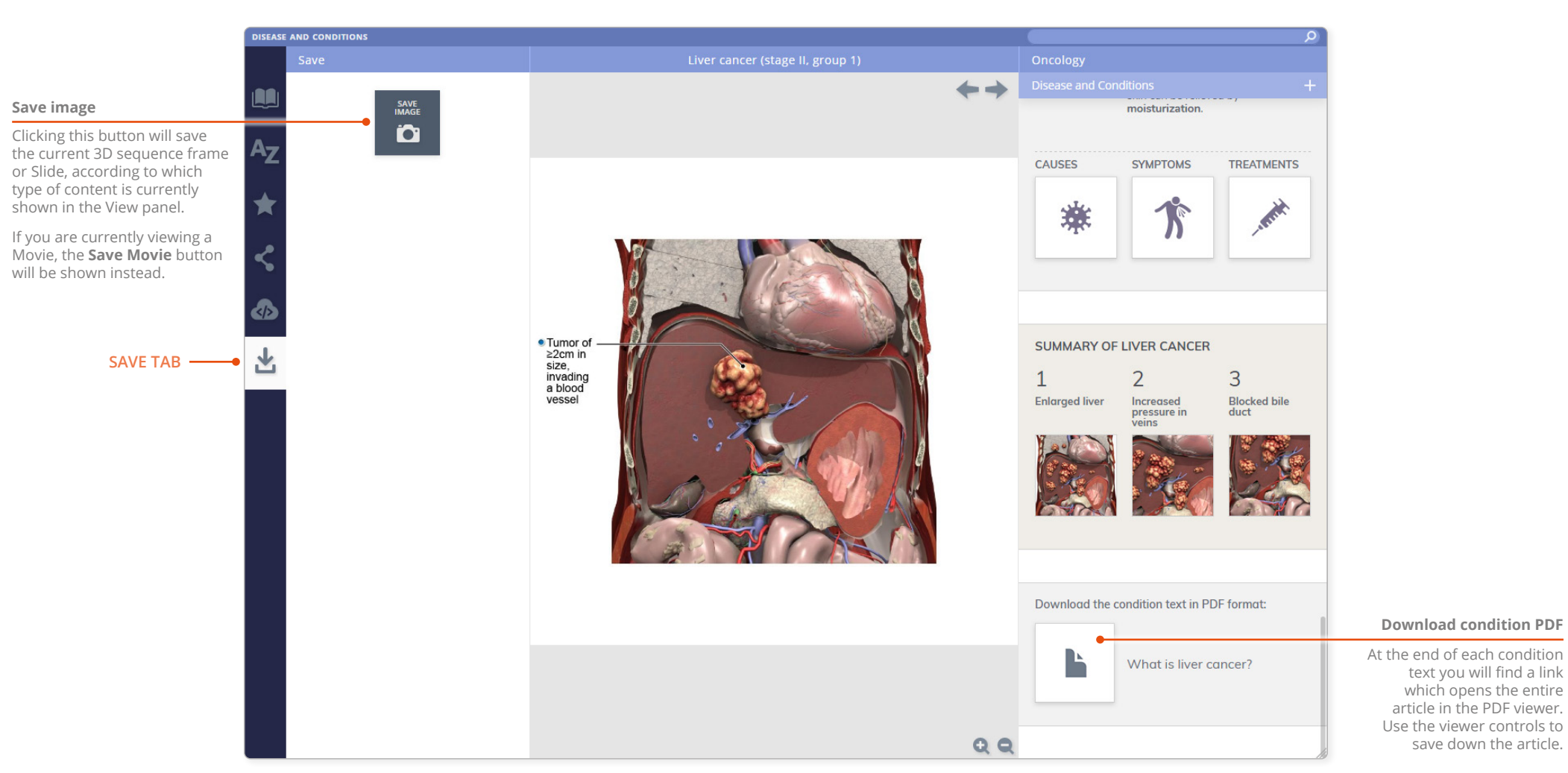